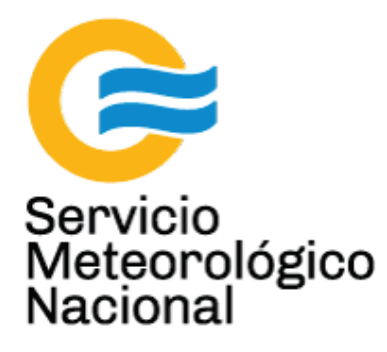

# **Proyecto SAVER.Net:**

# ¿Qué hacer en caso de un evento climático importante o de un corte de luz?

Nota Técnica SMN 2017-15

Inga. Albane Barbero<sup>1</sup>, Tec. Raul D'Elia<sup>2</sup>, Dr. Elian Wolfram<sup>2</sup>, Tec. Ricardo Sanchez<sup>1</sup>, Ing. Sebastian Papandrea<sup>2</sup>

<sup>1</sup> Departamento de Investigación y Desarrollo, Gerencia de Investigación, Desarrollo y Capacitación, SMN <sup>2</sup> CEILAP-UNIDEF, (CITEDEF-CONICET)

Agosto 2017

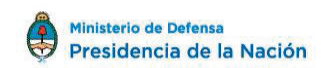

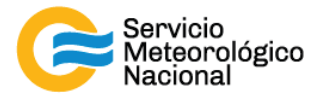

#### Información sobre Copyright

Este reporte ha sido producido por empleados del Servicio Meteorológico Nacional con el fin de documentar sus actividades de investigación y desarrollo. El presente trabajo ha tenido cierto nivel de revisión por otros miembros de la institución, pero ninguno de los resultados o juicios expresados aquí presuponen un aval implícito o explícito del Servicio Meteorológico Nacional.

La información aquí presentada puede ser reproducida a condición que la fuente sea adecuadamente citada.

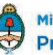

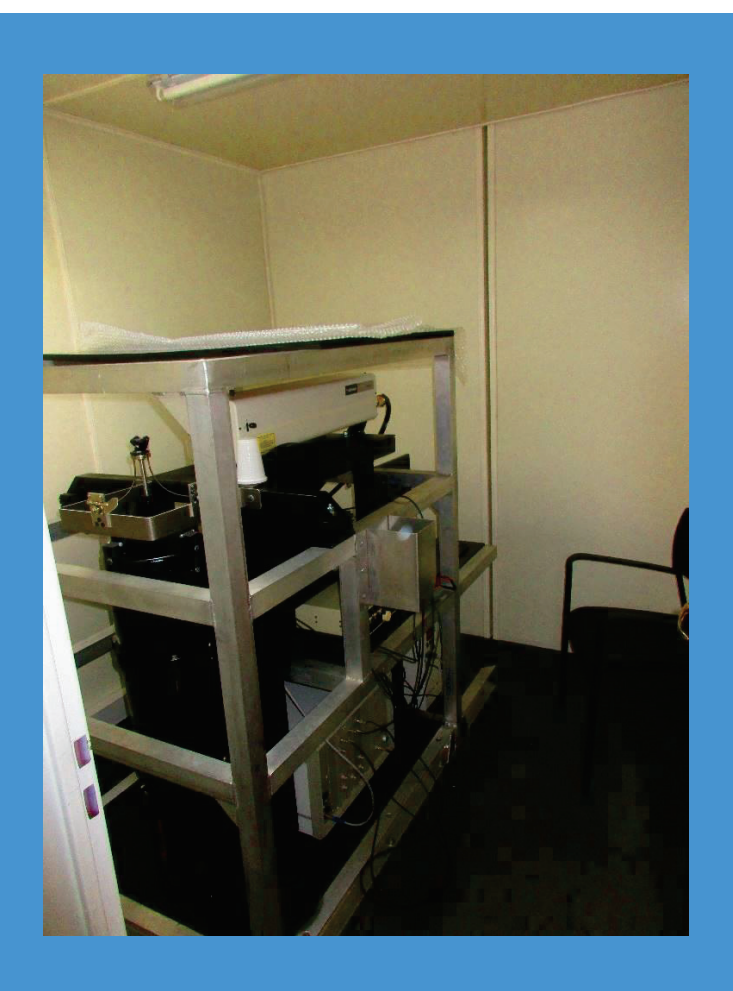

INSTRUMENTOS SAVER.NET: ¿QUE HACER EN CASO DE UN EVENTO CLIMATICO IMPORTANTE O DE UN CORTE DE LUZ?

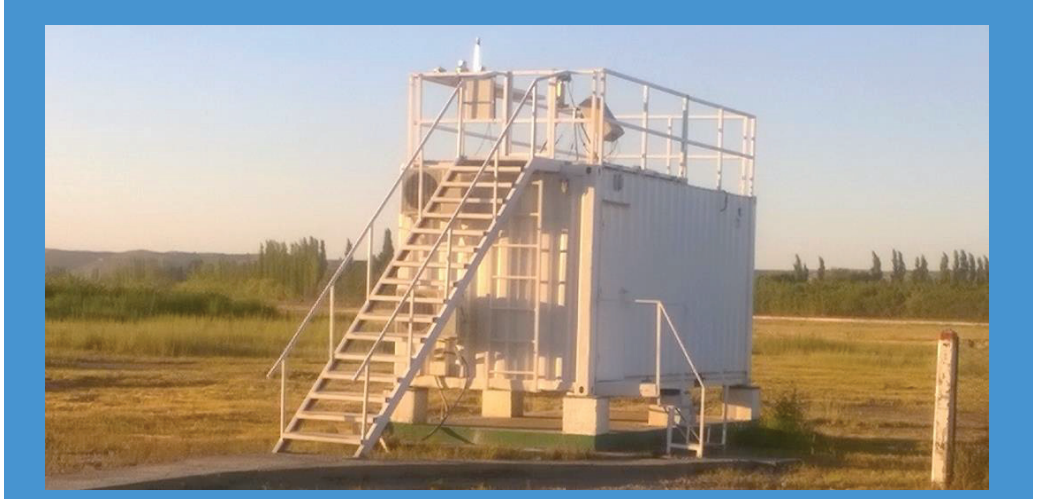

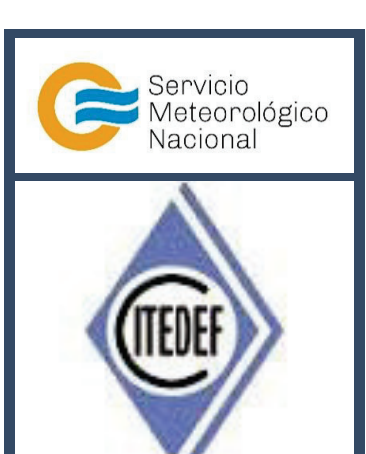

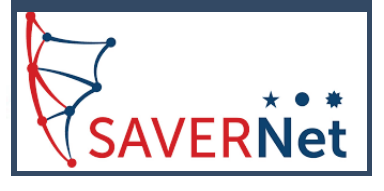

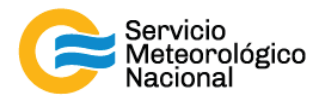

El presente manual ha sido diseñado y confeccionado por el Servicio Meteorológico Nacional (SMN) y El Instituto de Investigaciones Científicas y Técnicas para la Defensa (CITEDEF) en el marco del proyecto SAVER-Net con el objetivo de ser una guía para la utilización y mantenimiento de las estaciones SAVER-Net. Los lineamientos y procedimientos aquí descriptos son dirigidos a observadores, operadores y jefes de estación quienes tienen que cumplir y hacer cumplir las medidas de seguridad y procedimientos aquí descriptos a fin de una correcta y segura utilización de los instrumentos.

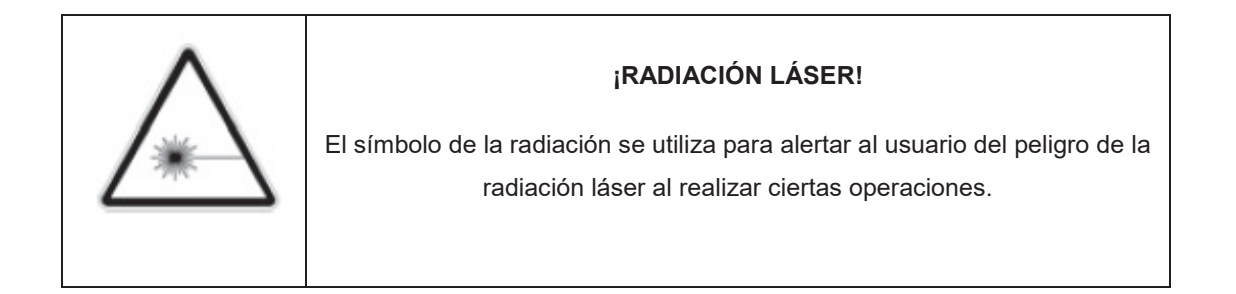

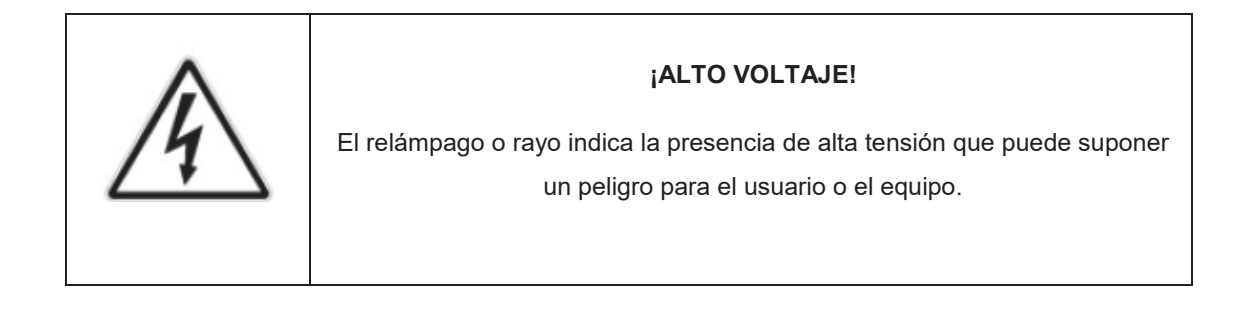

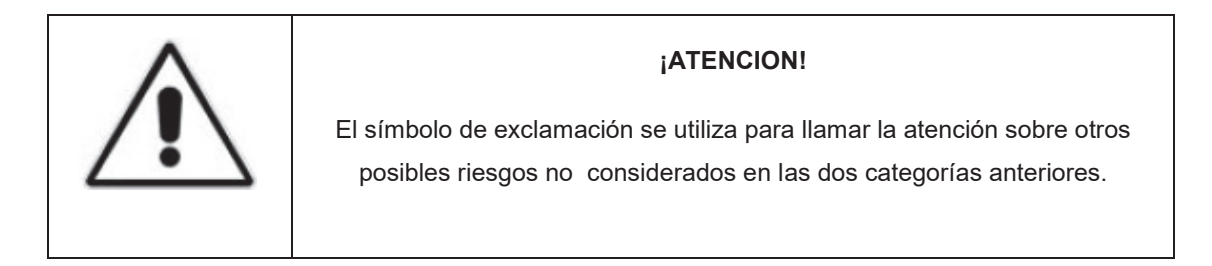

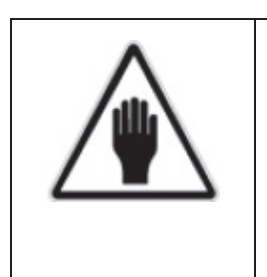

#### ¡ADVERTENCIA!

El usuario debe ser consciente de la especial atención que hay que tener cuando se realizan procedimientos potencialmente peligrosos tanto para él como para el equipo.

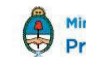

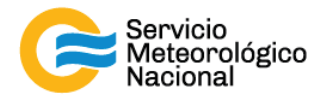

# 1. Tabla de contenido

| 1.              | Tab                   | bla de contenido5                      |  |  |
|-----------------|-----------------------|----------------------------------------|--|--|
| 2.              | Tipo                  | os de evento climático6                |  |  |
| 3.              | Tor                   | menta de lluvia y/o nieve6             |  |  |
| 3               | 3.1                   | Verificar por fuga de agua6            |  |  |
| 3               | 3.2                   | Tormenta violenta y tormenta de nieve6 |  |  |
| 4. Corte de luz |                       |                                        |  |  |
| 2               | 1.1                   | Apagar el Lidar                        |  |  |
| 5.              | Tor                   | menta eléctrica                        |  |  |
| Ę               | 5.1                   | Aviso de tormenta15                    |  |  |
| Ę               | 5.2                   | Apagar y proteger el Lidar15           |  |  |
| Ę               | 5.3                   | Apagar todos los otros instrumentos    |  |  |
| Ę               | 5.4                   | Apagar los equipos del contenedor22    |  |  |
| 6.              | Que                   | ema de biomasa23                       |  |  |
| 7.              | 7. Cenizas volcánicas |                                        |  |  |

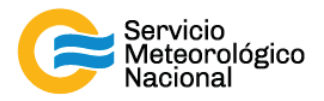

# 2. Tipos de evento climático

| <u>EVENTOS</u>               | REPUESTAS                                                                                                |
|------------------------------|----------------------------------------------------------------------------------------------------|
| Tormenta de lluvia y/o nieve | Por la lluvia depende de la intensidad de la lluvia y del viento, por<br>la nieve, apagar las mediciones |
| Corte de luz                 | Apagado de todos los instrumentos                                                                        |
| Tormenta eléctrica           | Apagado de todos los instrumentos                                                                        |
| Quema de biomasa             | Cambio de la rutina de medición                                                                          |
| Cenizas volcánicas           | Cambio de la rutina de medición                                                                          |

# 3. Tormenta de lluvia y/o nieve

Cada vez que un operador hace una tarea que concierna el contenedor, los instrumentos pasivos y el Lidar, el operador/usuario tiene que reportarla en el documento aaaa.mm.dd\_LogFile\_XXX que se encuentra en google drive de la cuenta <u>savernet.argentina@gmail.com</u> / contraseña:

#### 3.1 Verificar por fuga de agua

Según la intensidad de la tormenta (viento + lluvia), verificar a dentro del contenedor que no hay fuga de agua, especialmente, verificar que no entra agua por la ventana de medición del Lidar:

- Si no entra agua, seguir con las mediciones
- Si entra agua, parar las mediciones, cubrir el instrumento y cerrar la protección de la ventana de medición (leer instrucciones en el paso 3.2) y avisar los responsables

# 3.2 Tormenta violenta y tormenta de nieve

Parar las mediciones y proteger el sistema. Para apagar el sistema con seguridad, seguir los pasos siguientes:

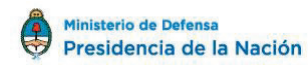

6

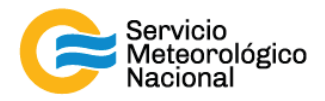

#### a. Parar el rayo del Láser (luz verde):

- 1 Cerrar todas las ventanas de la pantalla de la PC (LIDAR HSRL)
- 2 Hacer doble clic en el software lstop.ttl (LIDAR HSRL)
- 3 Cerrar todas las ventanas de los softwares y no preocuparse por los mensajes de error (LIDAR HSRL)

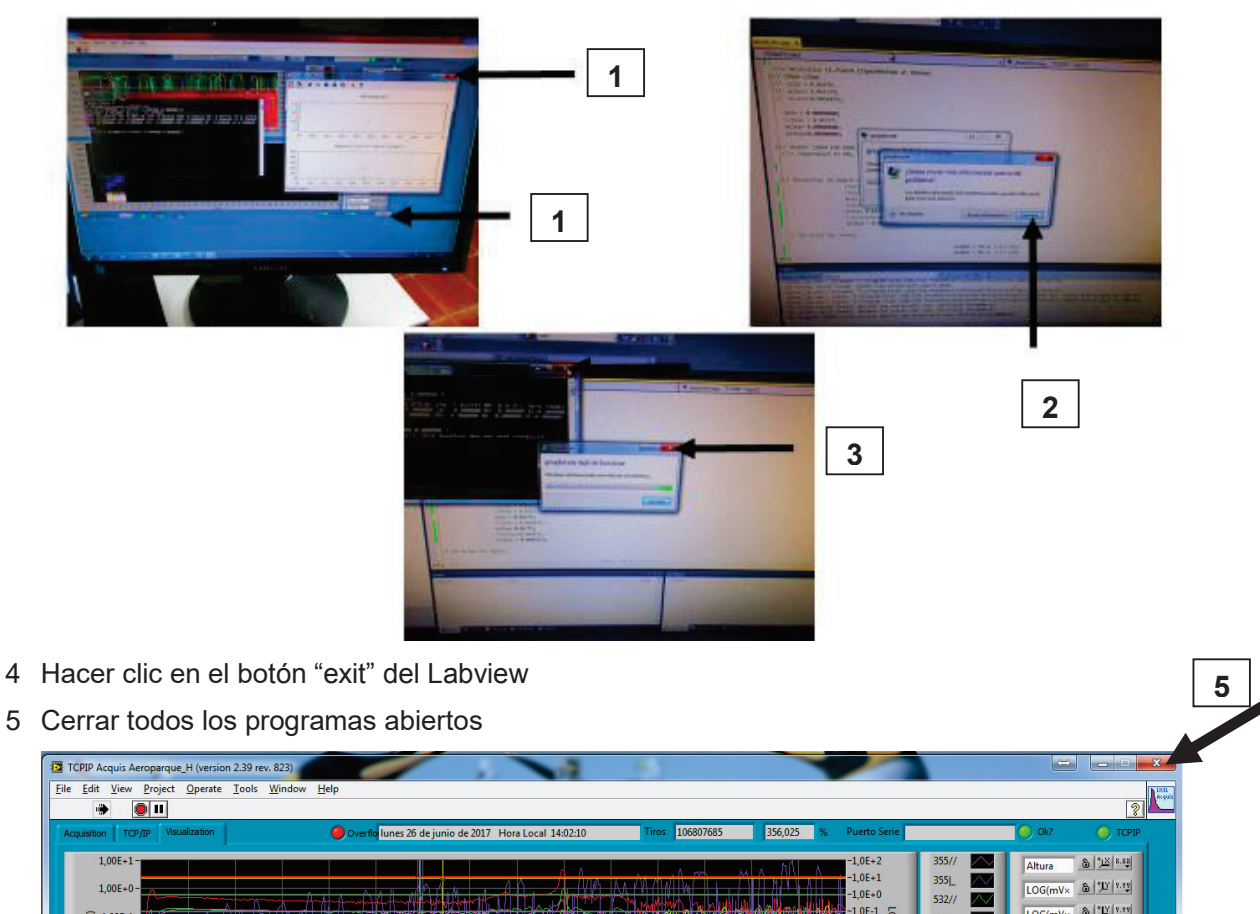

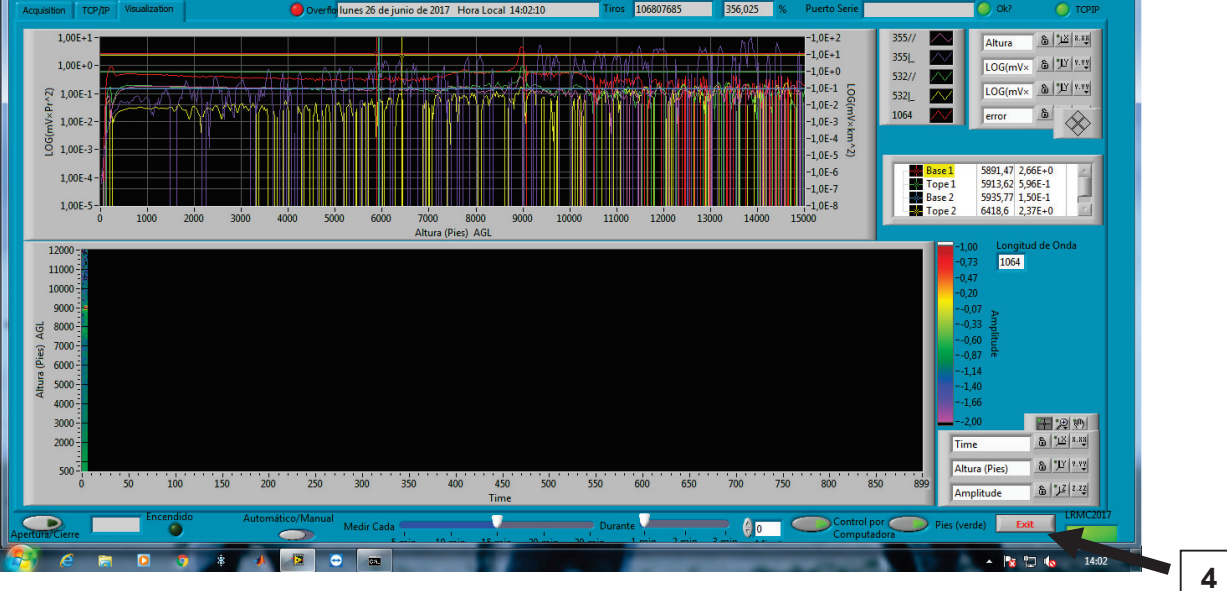

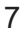

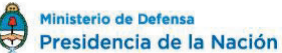

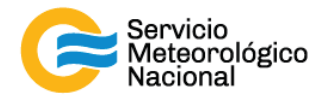

#### b. Parar el instrumento:

- Girar la llave del láser hacia la derecha y esperar 10minutos de enfriamiento

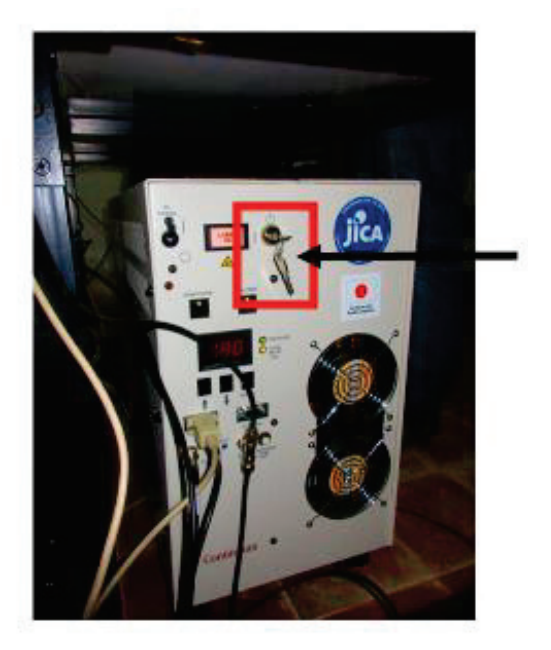

- Apagar el osciloscopio (arriba de la estructura) (LIDAR HSRL)

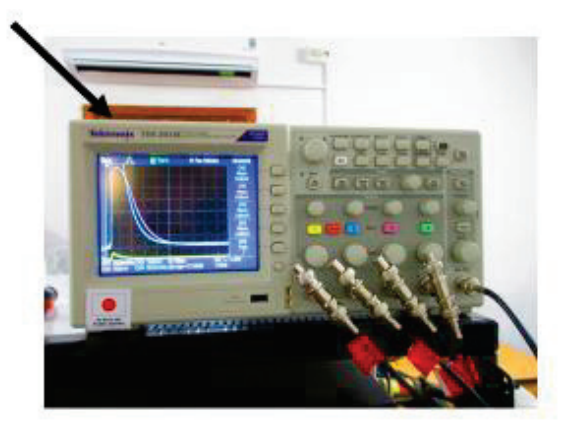

- Apagar las fuentes fotomultiplicadores
  - a. Fuente grande: usar el botón
  - b. Fuente pequeña (sobre el LICEL por los Lidares "Común")
    - b.1 Accionar el interruptor HV (hacia adelante y abajo) esperar que el voltaje llegue casi a cero
    - b.2 Accionar el interruptor TEC (hacia adelante y abajo) y esperar que el voltaje llegue a cero
    - b.3 Accionar el interruptor negro hacia abajo

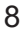

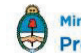

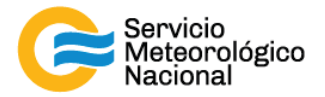

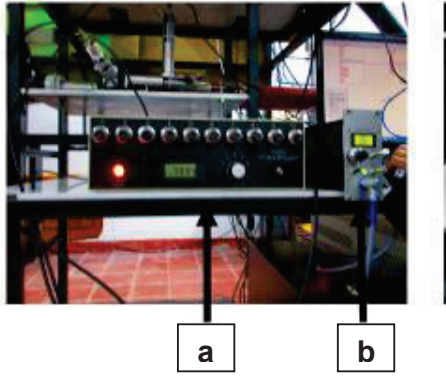

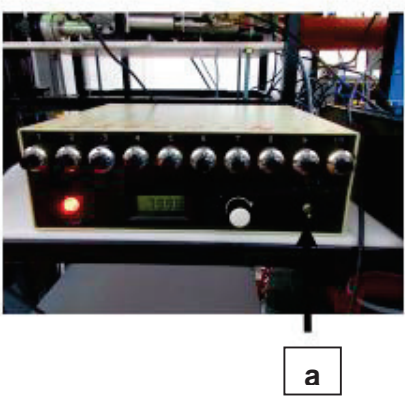

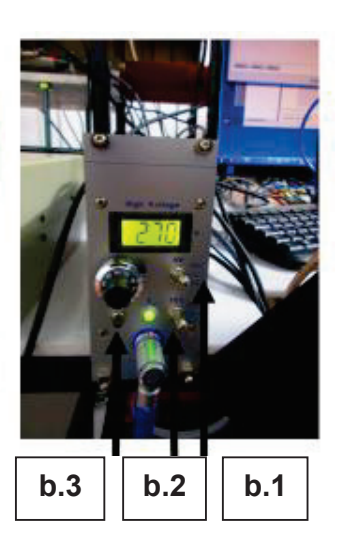

- Apagar el LICEL accionando el botón verde

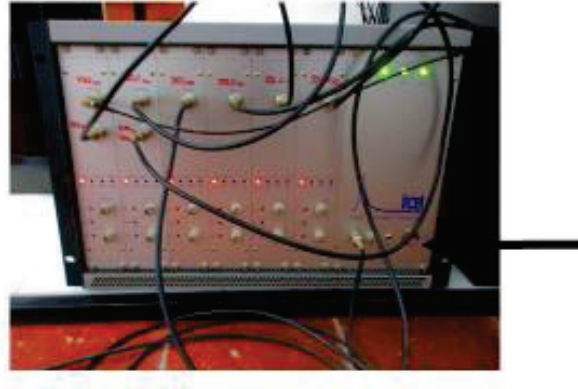

- Apagar la computadora
- Bajar el botón "AC Power" de la fuente del Láser (después de las 10 minutos)

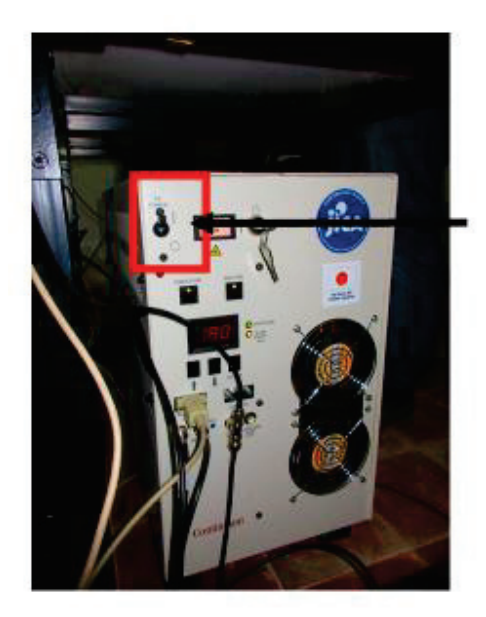

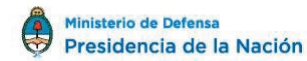

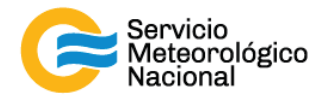

Apagar las zapatillas de los toma corriente atrás del sistema \_

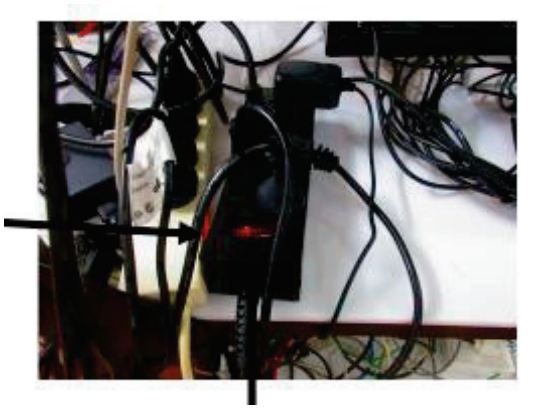

Desconectar los enchufes -

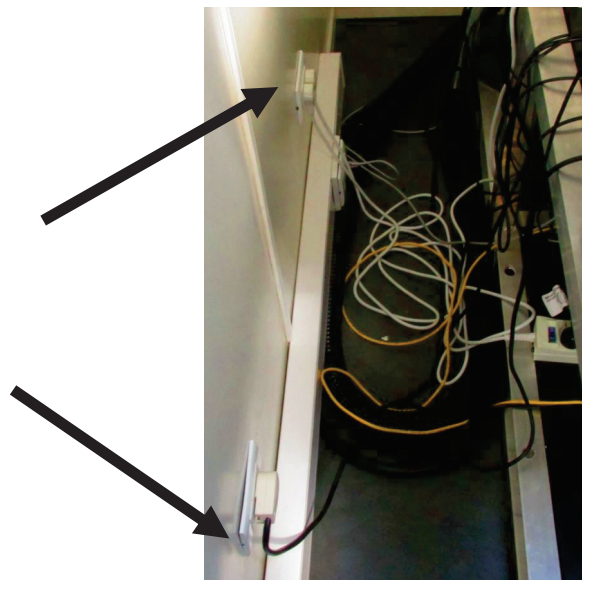

- Cubrir el instrumento, especialmente el telescopio y el prisma -
- Cerrar la protección de la ventana de medición -

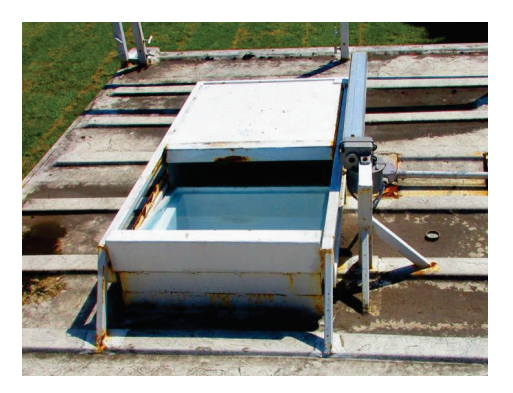

Seguir el manual "Encendido Apagado" una vez que se pueda medir de nuevo

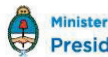

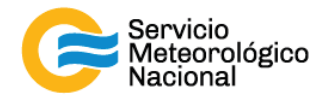

# 4. Corte de luz

Cada vez que un operador hace una tarea que concierna el contenedor, los instrumentos pasivos y el Lidar, el operador/usuario tiene que reportarla en el documento aaaa.mm.dd\_LogFile\_XXX que se encuentra en google drive de la cuenta <u>savernet.argentina@gmail.com</u> / contraseña:

IMPORTANTE: SI EL CORTE DE LUZ DURA MENOS DE 1MINUTO, NO PASA NADA. SI EL CORTE DE LUZ ES MAS IMPORTANTE QUE 2MINUTOS, SEGUIR CON LOS PASOS SIGUIENTES.

#### **4.1 Apagar el Lidar** a. Parar el rayo del Láser (luz verde):

- 1 Cerrar todas las ventanas de la pantalla de la PC (LIDAR HSRL)
- 2 Hacer doble clic en el software lstop.ttl (LIDAR HSRL)
- 3 Cerrar todas las ventanas de los softwares y no preocuparse por los mensajes de error (LIDAR HSRL)

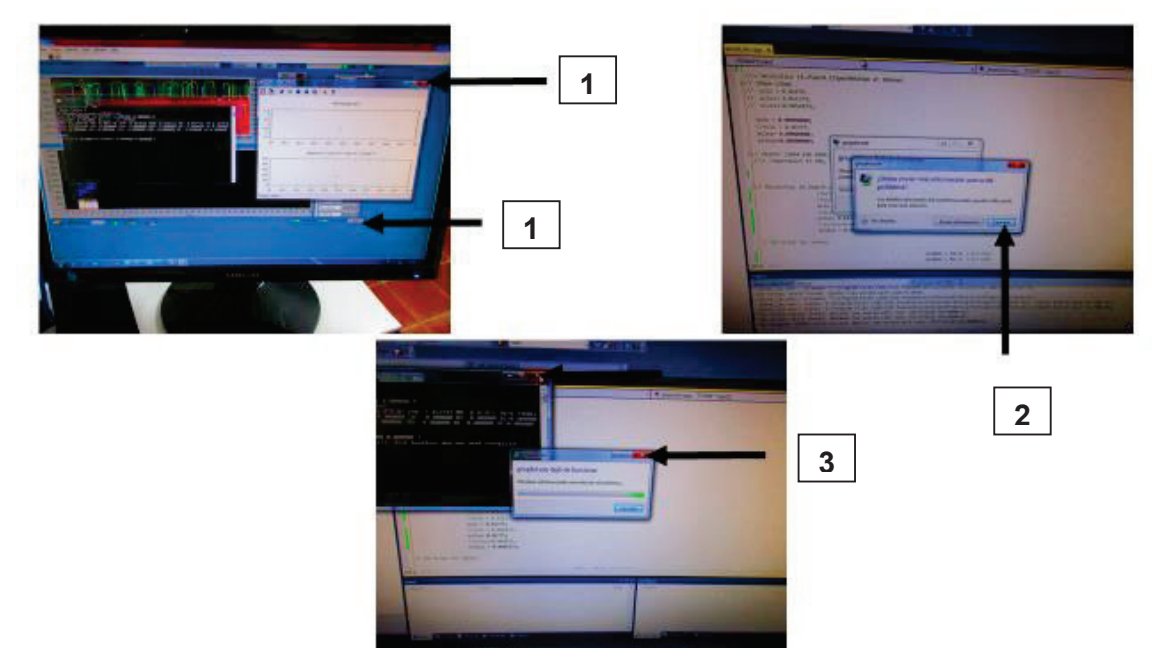

- 4 Hacer clic en el botón "exit" del Labview
- 5 Cerrar todos los programas abiertos

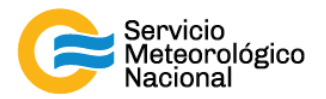

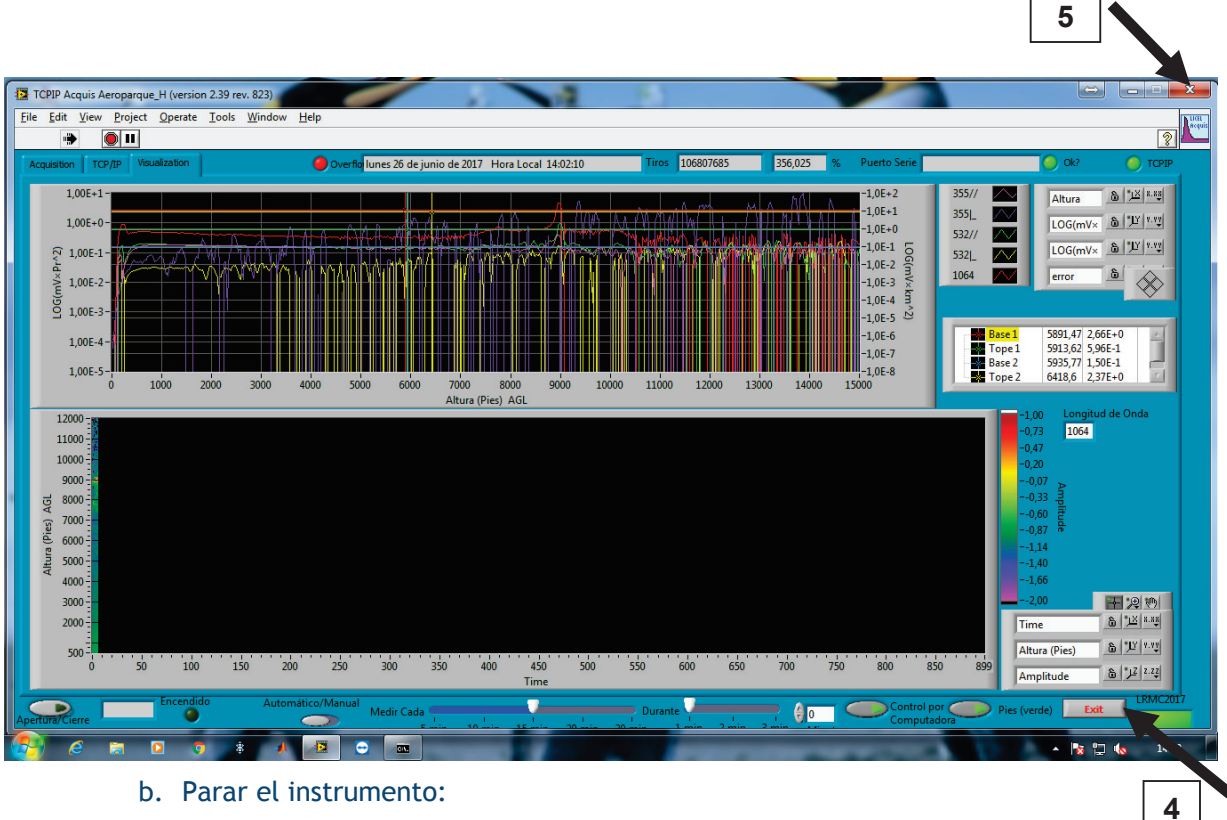

b. Parar el instrumento:

Girar la llave del láser hacia la derecha y esperar 10minutos de enfriamiento -

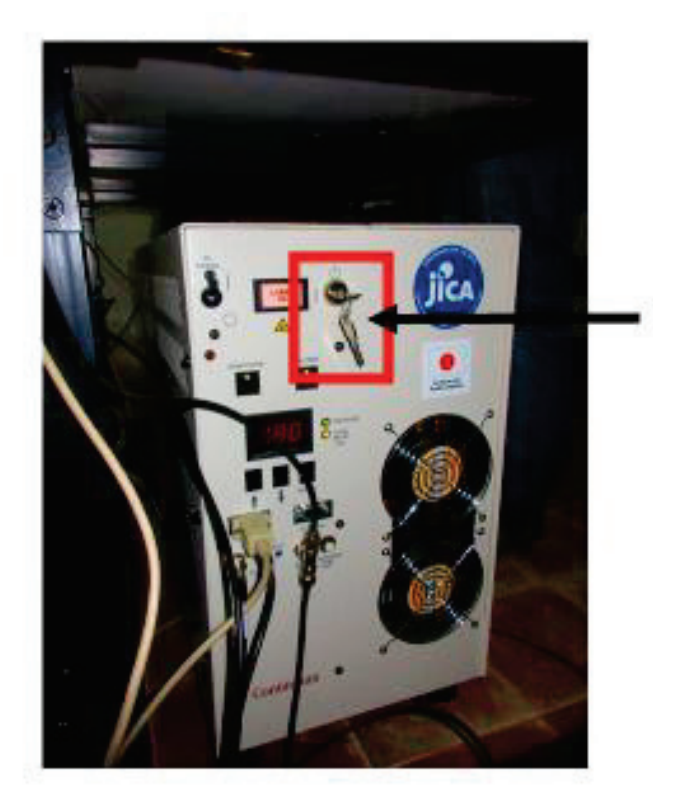

Apagar el osciloscopio (arriba de la estructura) (LIDAR HSRL) -

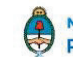

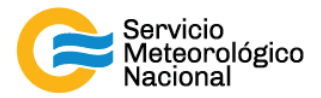

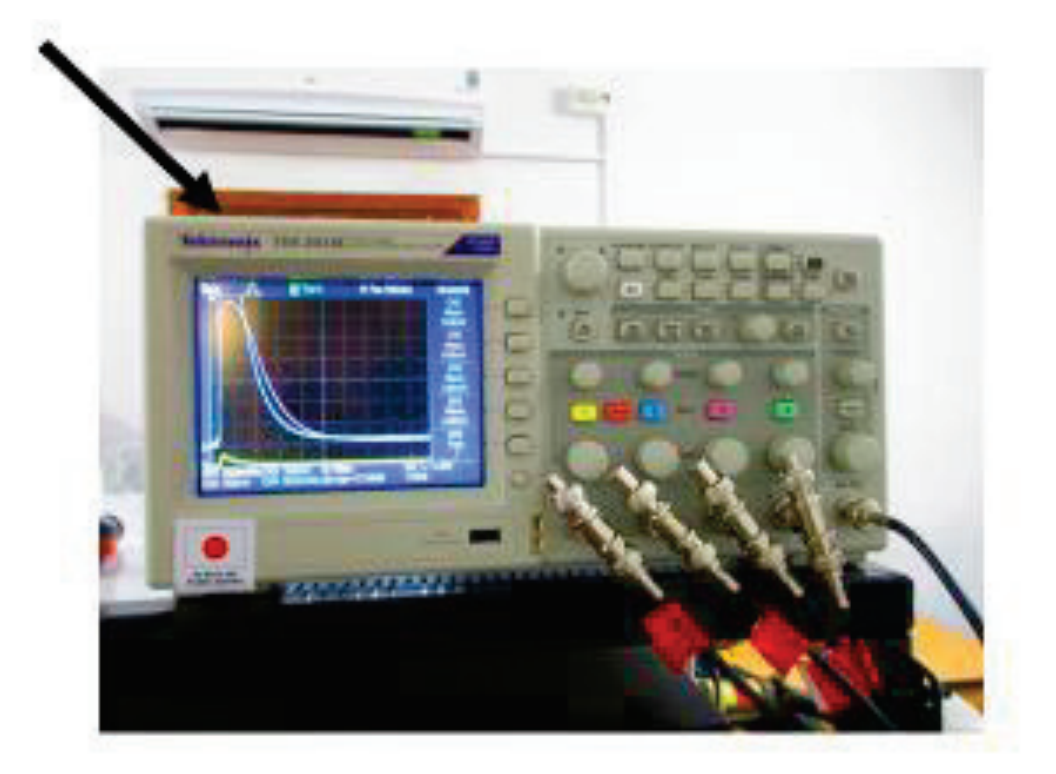

- Apagar las fuentes fotomultiplicadores -
  - Fuente grande: usar el botón a.
  - b. Fuente pequeña (sobre el LICEL por los Lidares "Común")
    - b.1 Accionar el interruptor HV (hacia adelante y abajo) esperar que el voltaje llegue casi a cero
    - b.2 Accionar el interruptor TEC (hacia adelante y abajo) y esperar que el voltaje llegue a cero
    - b.3 Accionar el interruptor negro hacia abajo

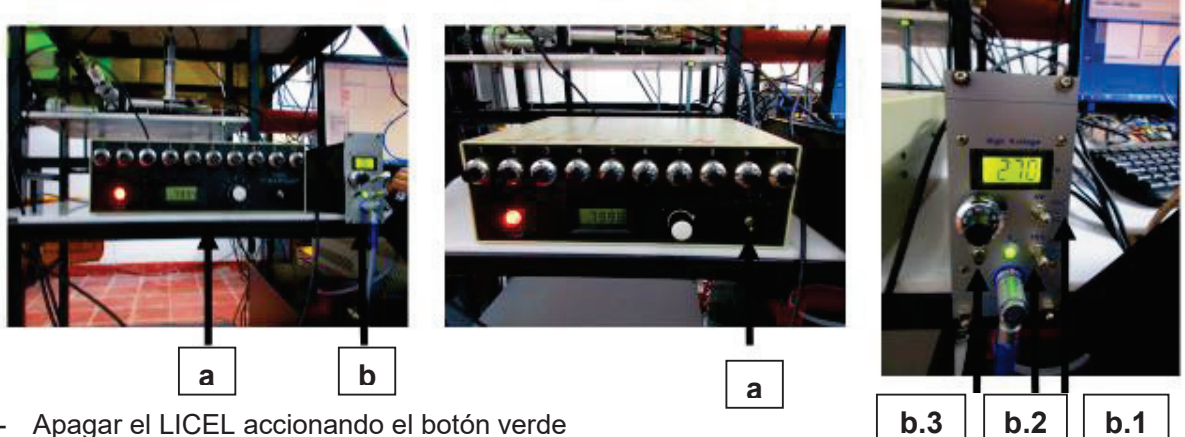

Apagar el LICEL accionando el botón verde -

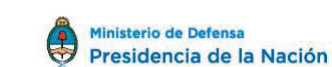

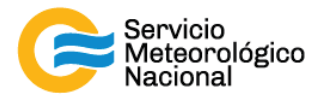

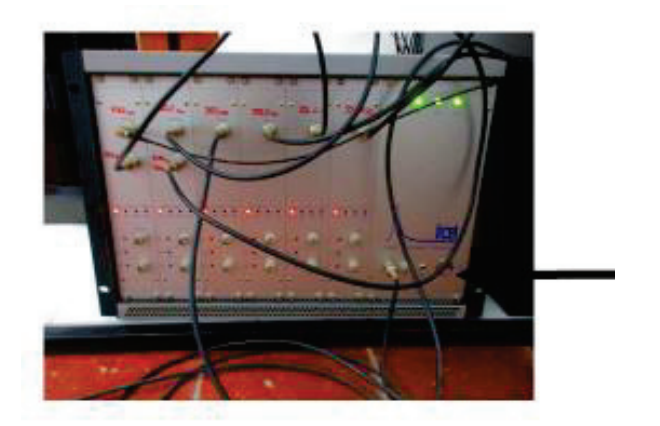

- Apagar la computadora
- Bajar el botón "AC Power" de la fuente del Láser (después de las 10 minutos)

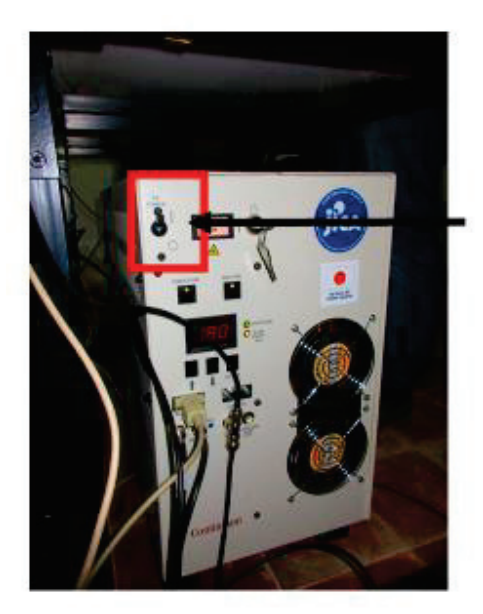

*IMPORTANTE: SI EL CORTE DE LUZ FUERA IMPORTANTE (bajada de las térmicas y/o vacía de la energía de las UPS), apagar todo (como en el 5.Tormenta eléctrica) antes de encender de nuevo los instrumentos:* 

- todos botones tienen que ser OFF
- dejar los UPS cargarse al menos 15minutos:30mintuos antes de encender de nuevo los instrumentos y equipos del contenedor o caseta
- seguir los manuales para poner todo en marcha de nuevo

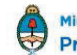

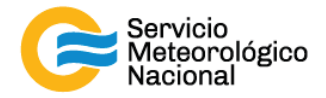

# 5. Tormenta eléctrica

Cada vez que un operador hace una tarea que concierna el contenedor, los instrumentos pasivos y el Lidar, el operador/usuario tiene que reportarla en el documento aaaa.mm.dd\_LogFile\_XXX que se encuentra en google drive de la cuenta <u>savernet.argentina@gmail.com</u> / contraseña:

. (XXX = código de la estación)

#### 5.1 Aviso de tormenta

La estación tiene una herramienta desarrollada por CITEDEF para alertar de la cercanía de una tormenta eléctrica: <u>aerorayos.citedef.gob.ar</u>. Además, esta aplicación manda un correo para avisar de una alerta (principio + final)

#### 5.2 Apagar y proteger el Lidar

Parar las mediciones y proteger el sistema. Para apagar el sistema con seguridad, seguir los pasos siguientes:

#### c. Parar el rayo del Láser (luz verde):

- 6 Cerrar todas las ventanas de la pantalla de la PC (LIDAR HSRL)
- 7 Hacer doble clic en el software lstop.ttl (LIDAR HSRL)
- 8 Cerrar todas las ventanas de los softwares y no preocuparse por los mensajes de error (LIDAR HSRL)

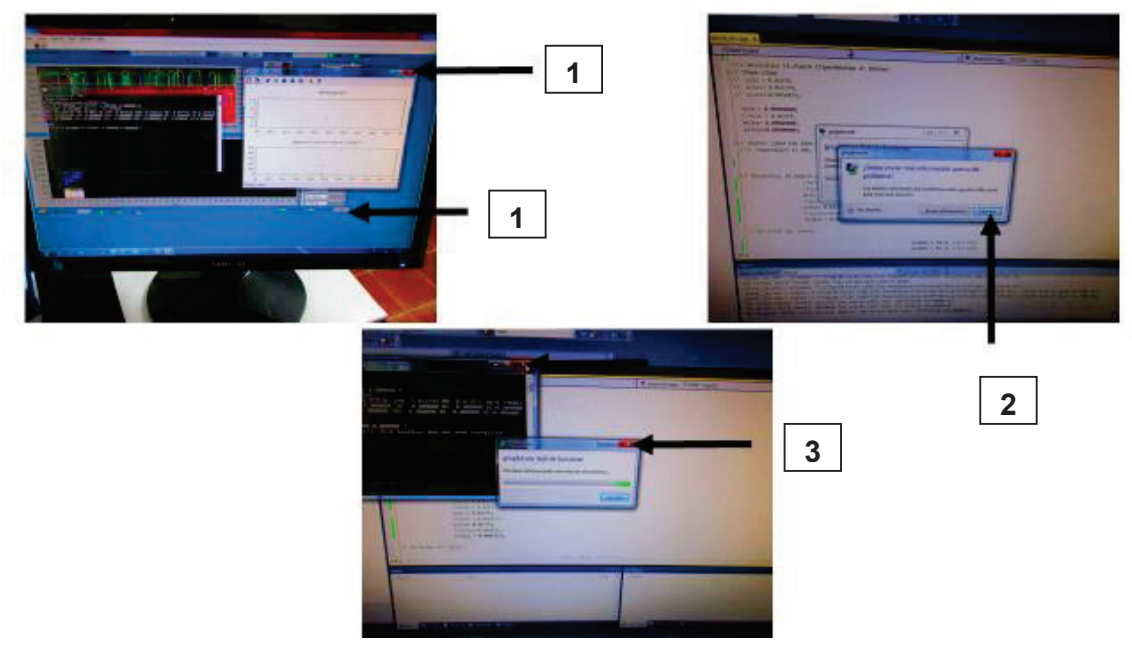

9 Hacer clic en el botón "exit" del Labview

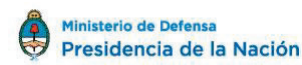

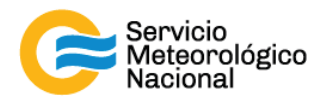

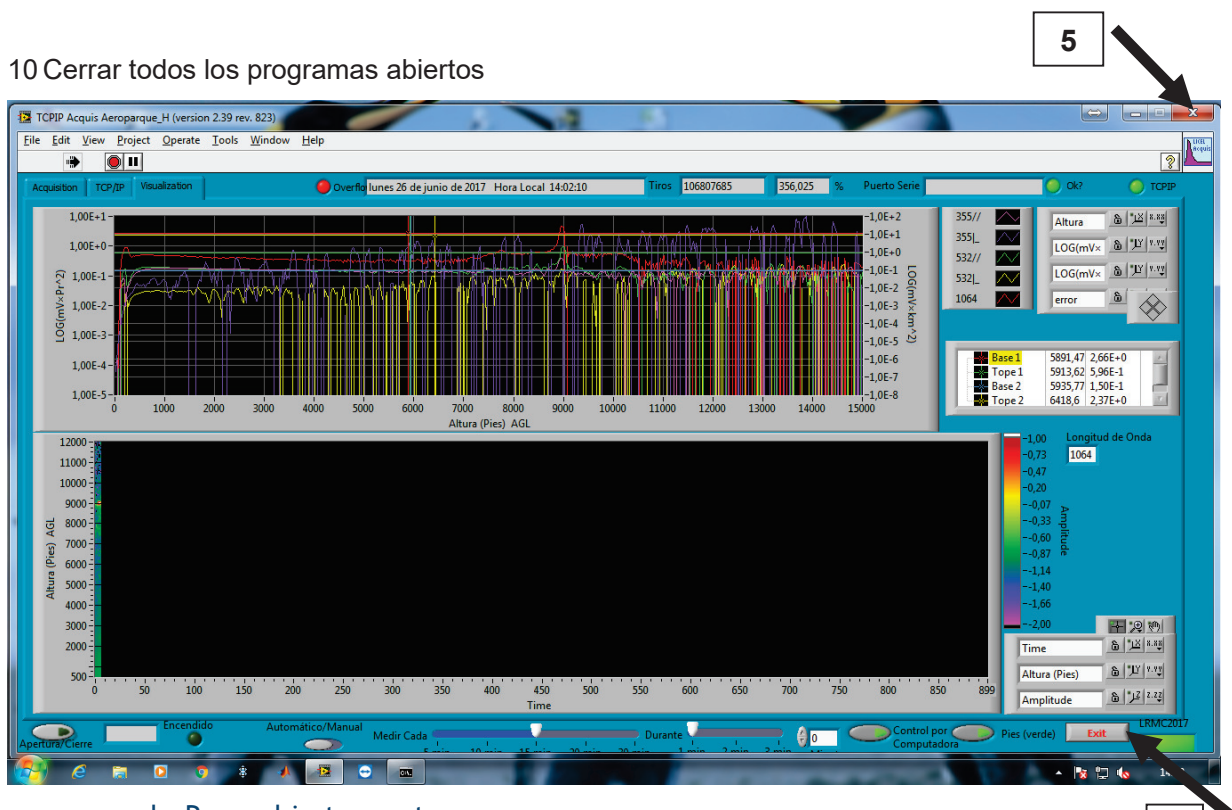

d. Parar el instrumento:

- Girar la llave del láser hacia la derecha y esperar 10minutos de enfriamiento

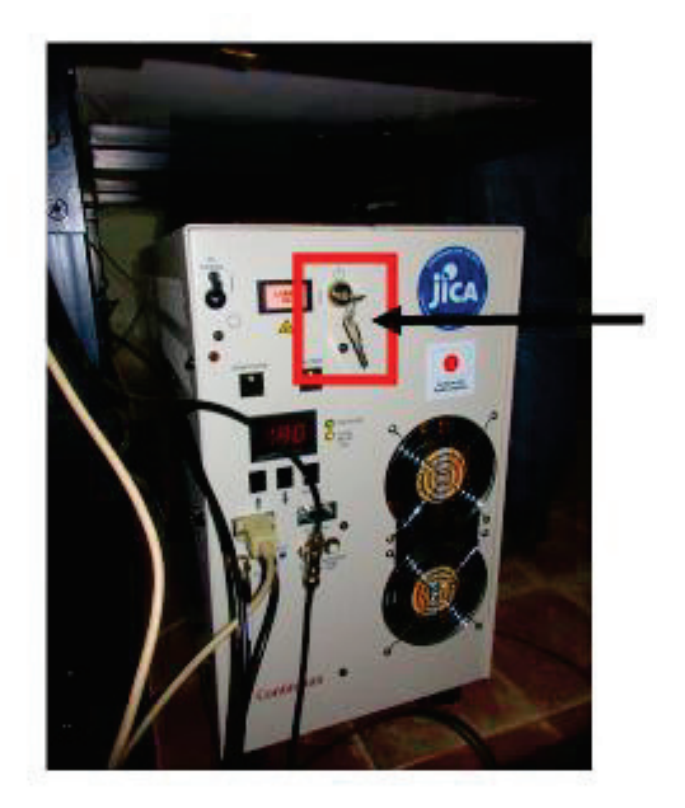

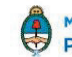

4

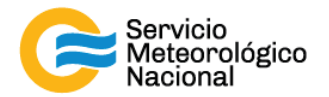

- Apagar el osciloscopio (arriba de la estructura) (LIDAR HSRL)

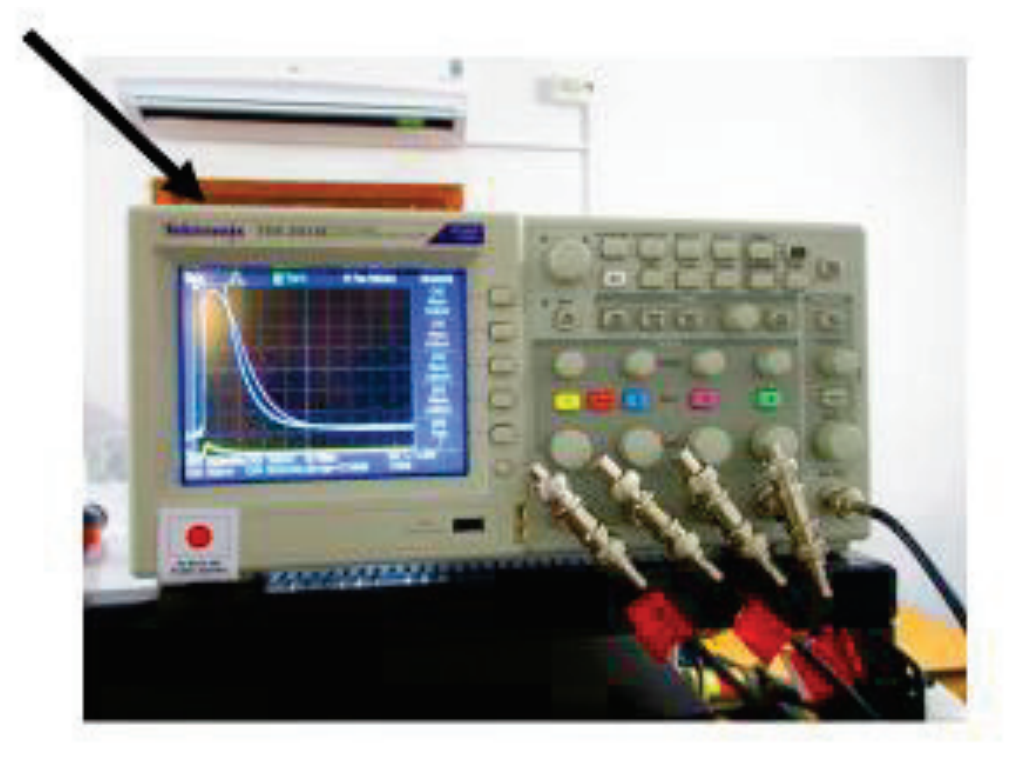

- Apagar las fuentes fotomultiplicadores
  - c. Fuente grande: usar el botón
  - d. Fuente pequeña (sobre el LICEL por los Lidares "Común")
    - b.1 Accionar el interruptor HV (hacia adelante y abajo) esperar que el voltaje llegue casi a cero
    - b.2 Accionar el interruptor TEC (hacia adelante y abajo) y esperar que el voltaje llegue a cero
    - b.3 Accionar el interruptor negro hacia abajo

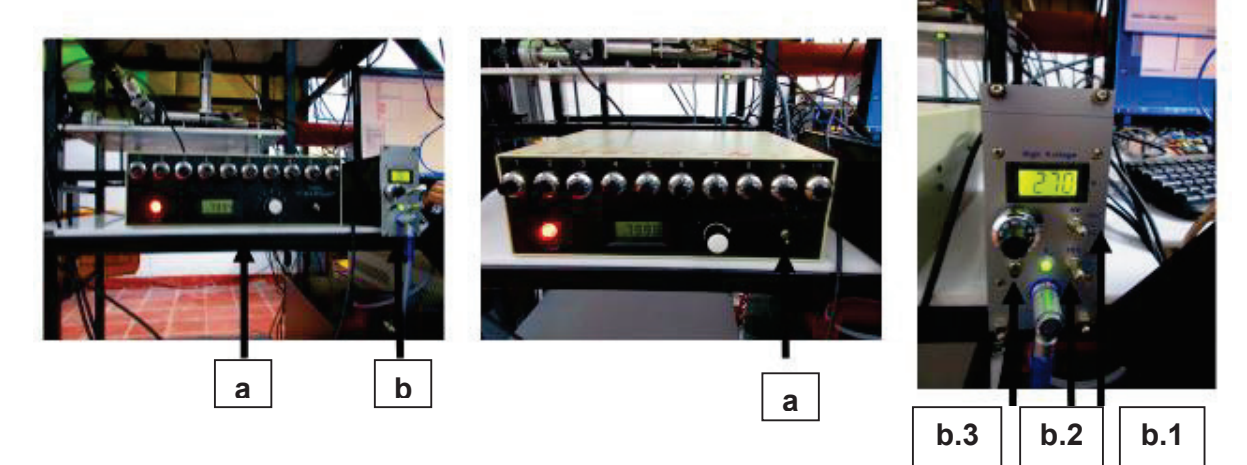

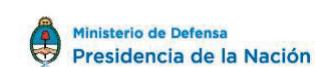

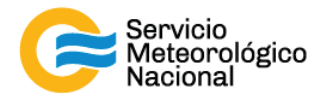

- Apagar el LICEL accionando el botón verde

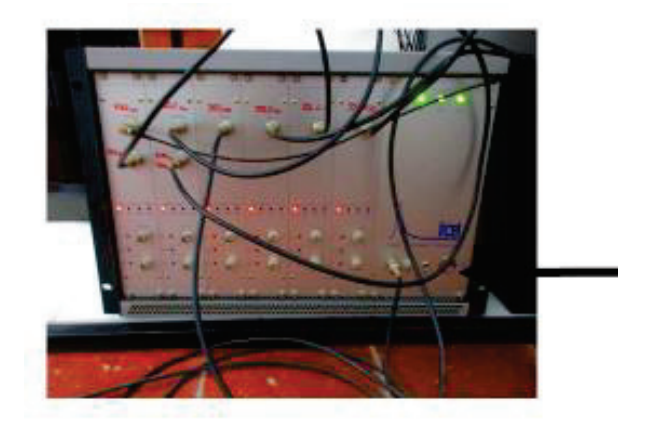

- Apagar la computadora
- Bajar el botón "AC Power" de la fuente del Láser (después de las 10 minutos)

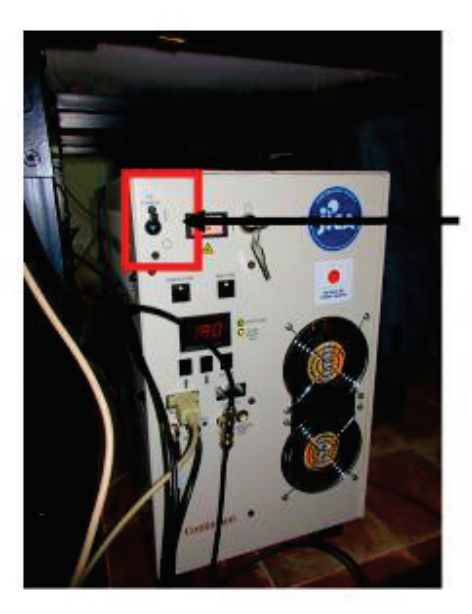

- Apagar las zapatillas de los toma corriente atrás del sistema

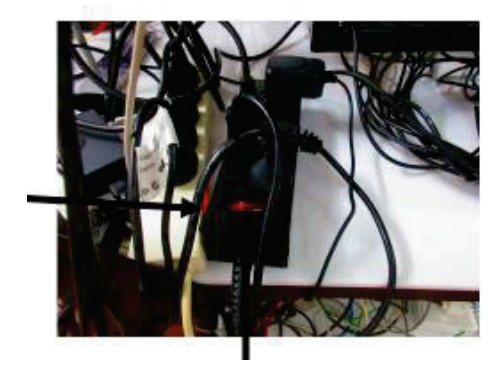

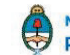

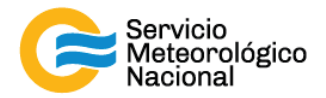

Desconectar los enchufes -

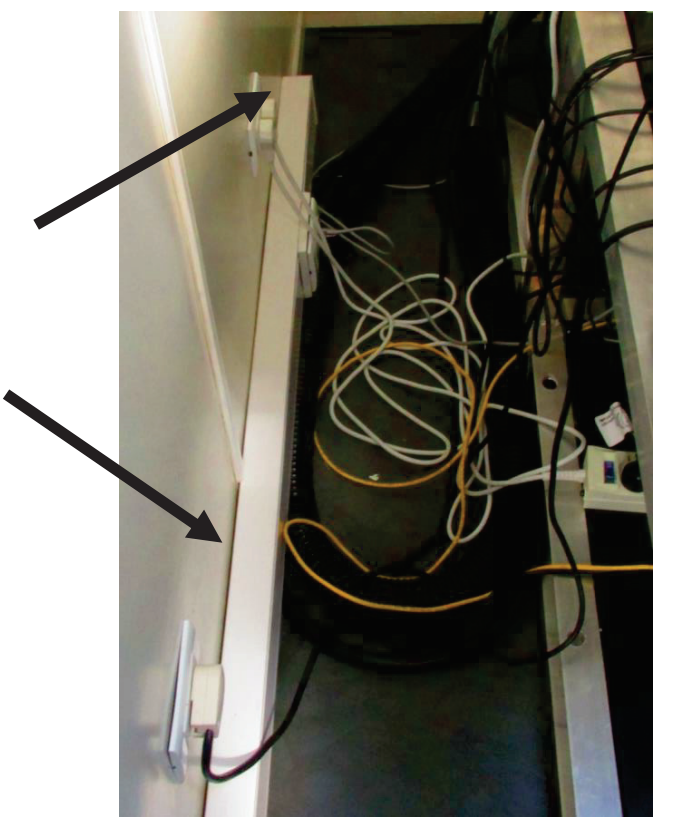

- Cubrir el instrumento, especialmente el telescopio y el prisma (foto) -
- Cerrar la protección de la ventana de medición -

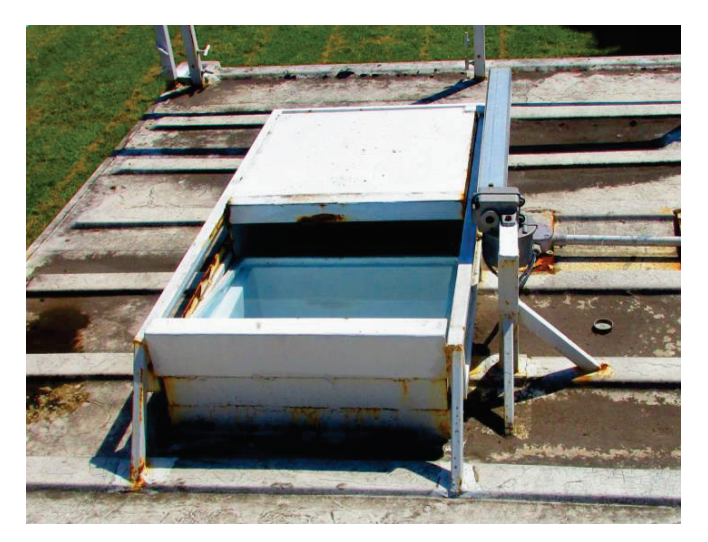

Seguir el manual "Encendido Apagado" una vez que se pueda medir de nuevo

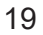

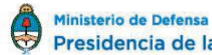

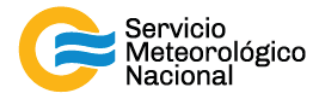

#### 5.3 Apagar todos los otros instrumentos

#### Nota: Todas las estaciones no tienen todos los instrumentos

Apagar las computadoras de los instrumentos pasivos: cerrar las páginas de los programas.
 Nota HSRL: Las dos PCs de los pasivos están conectadas en el rack a un switch KVM que permite elegir que PC ver en el monitor del escritorio. PC Pasivos 1 ó PC Pasivos 2 (cerrar todas las ventanas de programas)

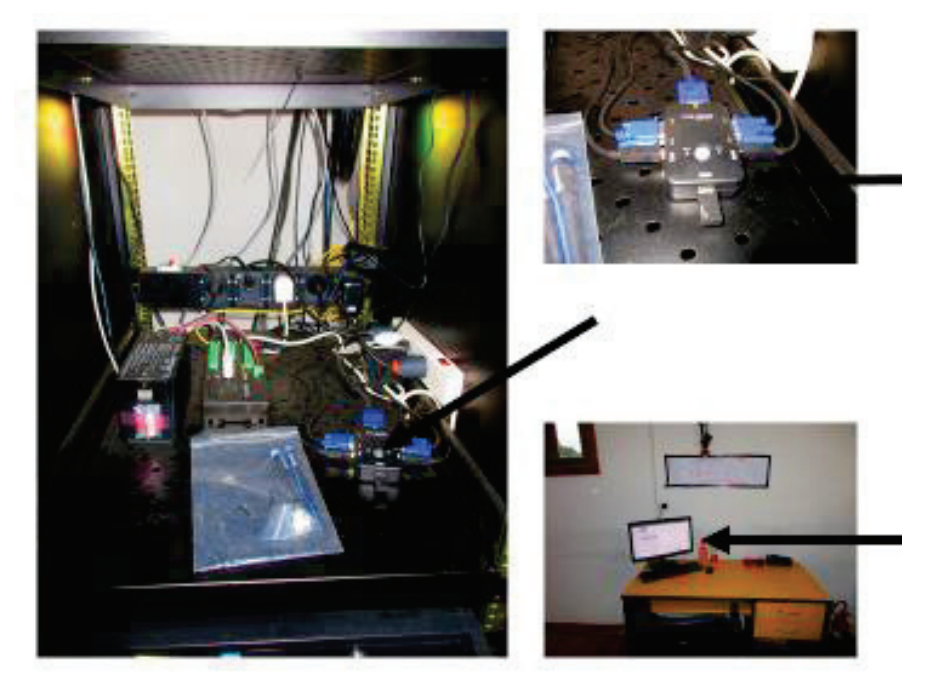

- Apagar la computadora de la Cámara Todo Cielo (a dentro del rack)

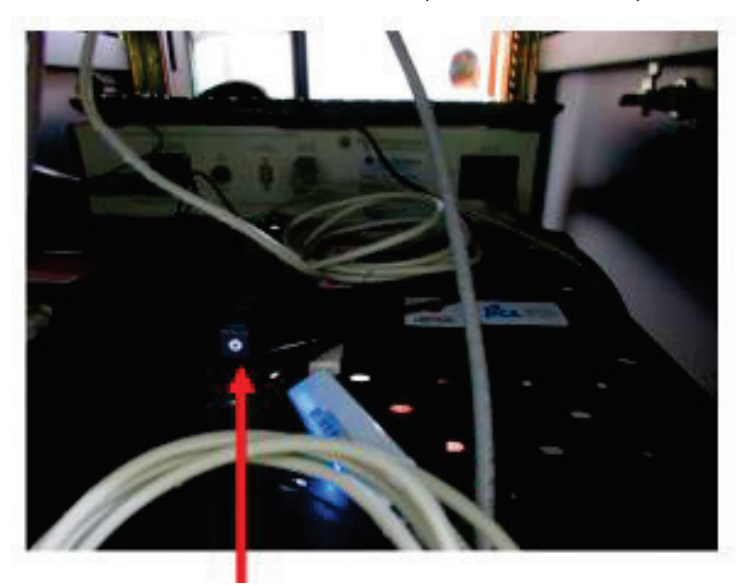

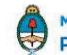

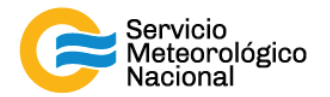

- Bajar el botón "Instruments" del GUV (Biospherical Instrument)

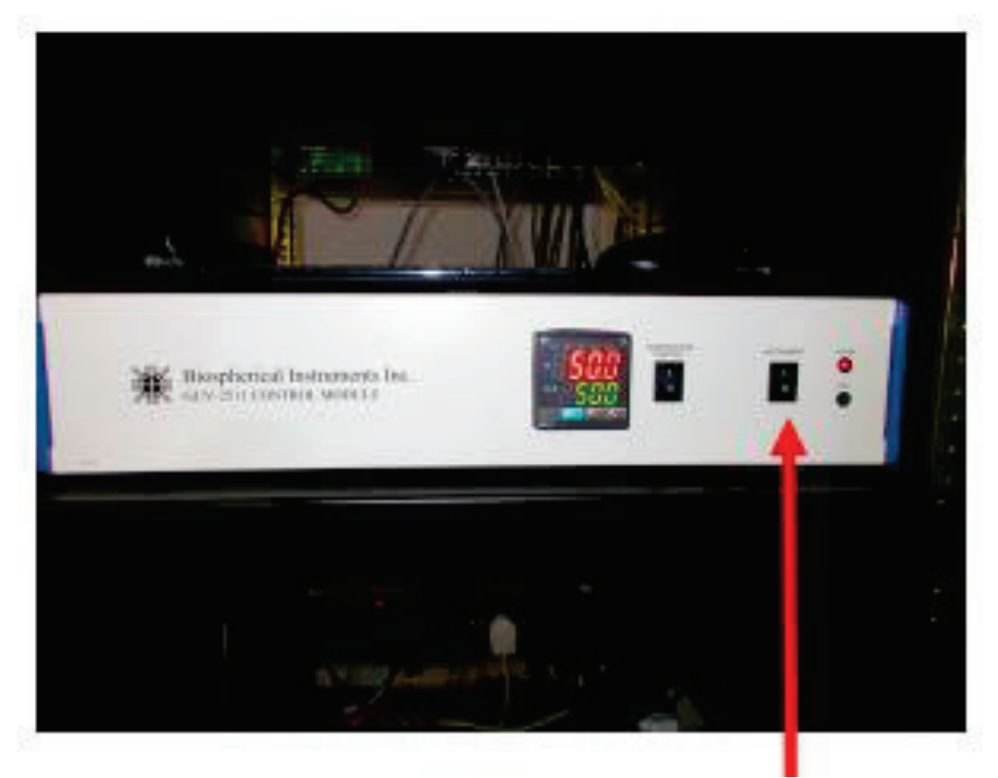

- Cerrar el programa del DOAS (BlickO) y apagar la computadora del DOAS

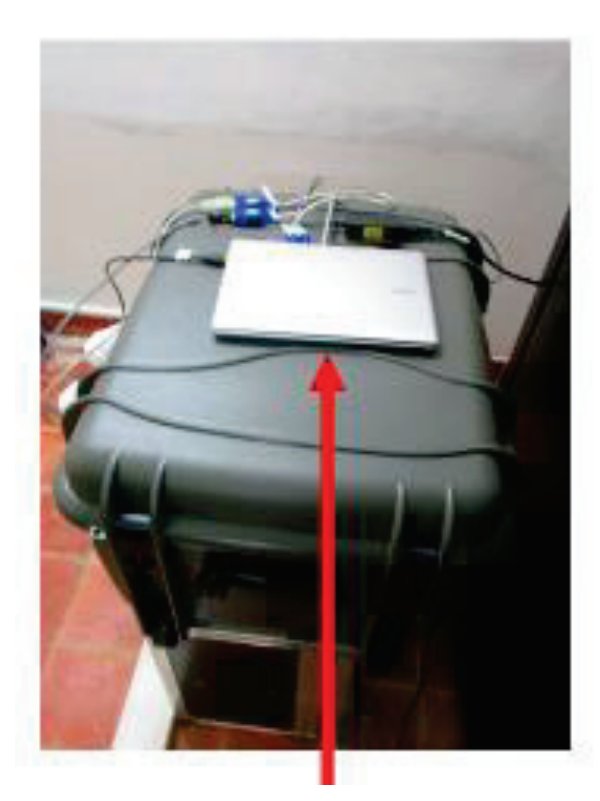

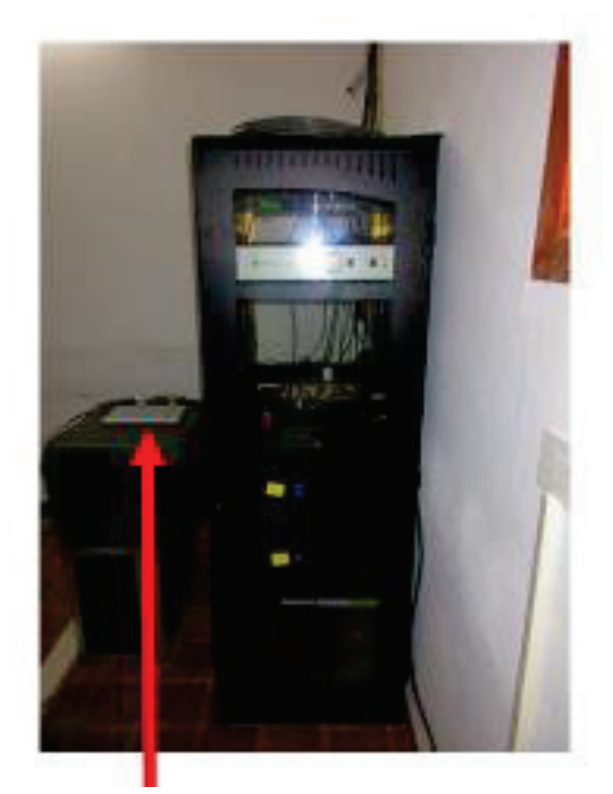

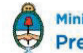

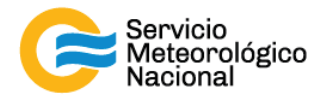

- Bajar la térmica del rack instrumental si lo tiene

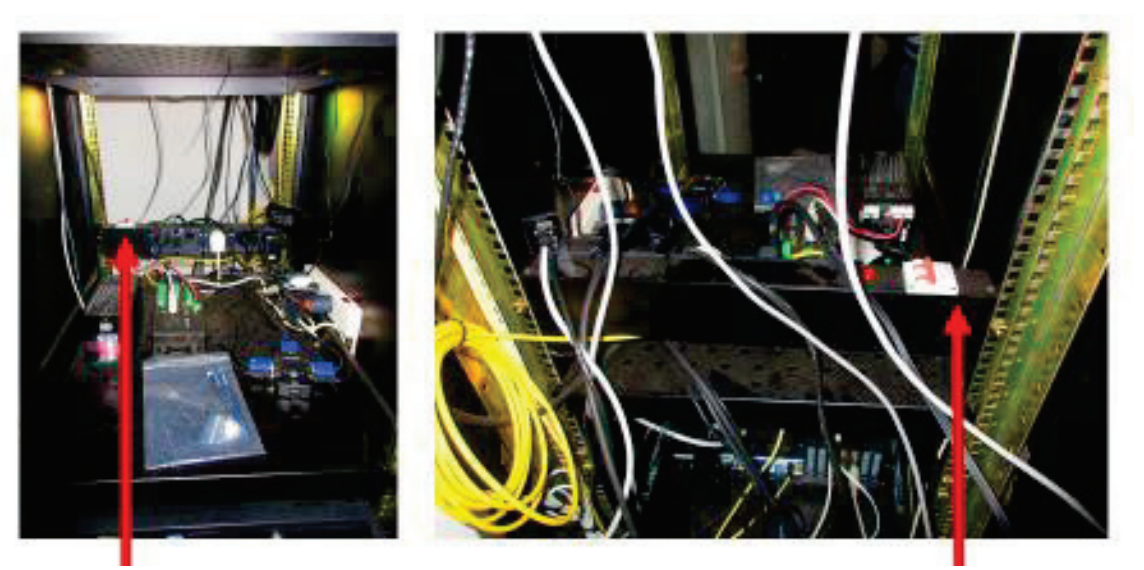

### 5.4 Apagar los equipos del contenedor

#### Apagar las térmicas a dentro del tablero eléctrico:

- Bajar las térmicas de las dos UPS: las UPS van a ponerse en alarma dejarlos vaciarse de la energía que tenían ahorrada en las baterías
- Bajar las térmicas generales

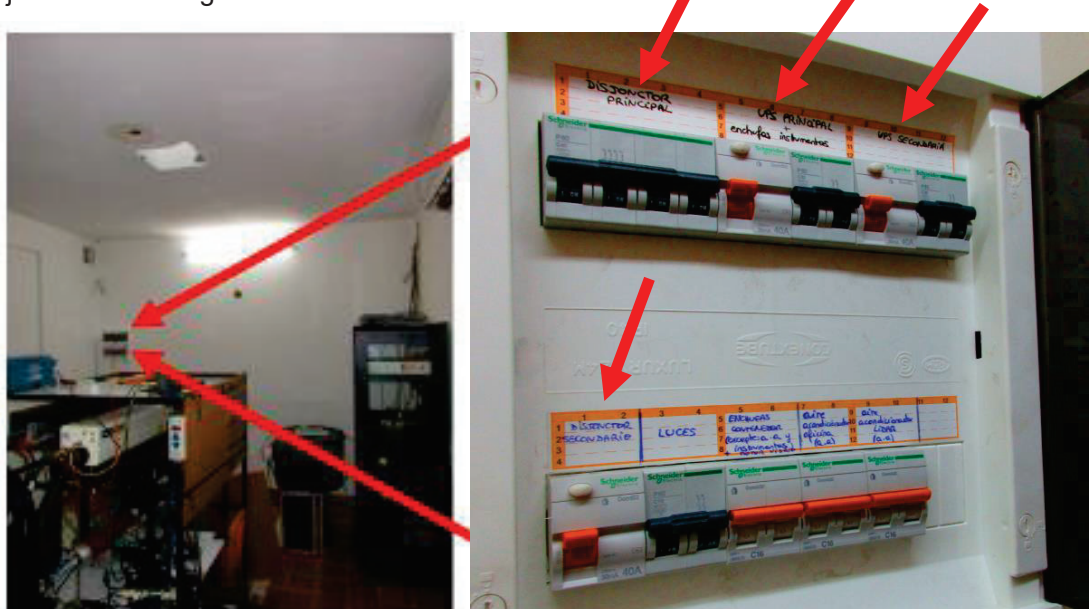

Hacer los pasos al revés para encender todo de nuevo una vez que se pueda medir con toda seguridad

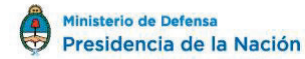

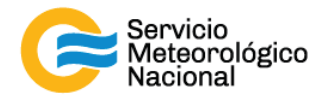

# 6. Quema de biomasa

Cada vez que un operador hace una tarea que concierna el contenedor, los instrumentos pasivos y el Lidar, el operador/usuario tiene que reportarla en el documento aaaa.mm.dd\_LogFile\_XXX que se encuentra en google drive de la cuenta <u>savernet.argentina@gmail.com</u> / contraseña:

En caso de una quema de biomasa: avisar los responsables y pasar las mediciones de las estaciones de Lidares "Comunes": AEP, BRC, CRD, NQN, TUC, RGL en modo de medición continua:

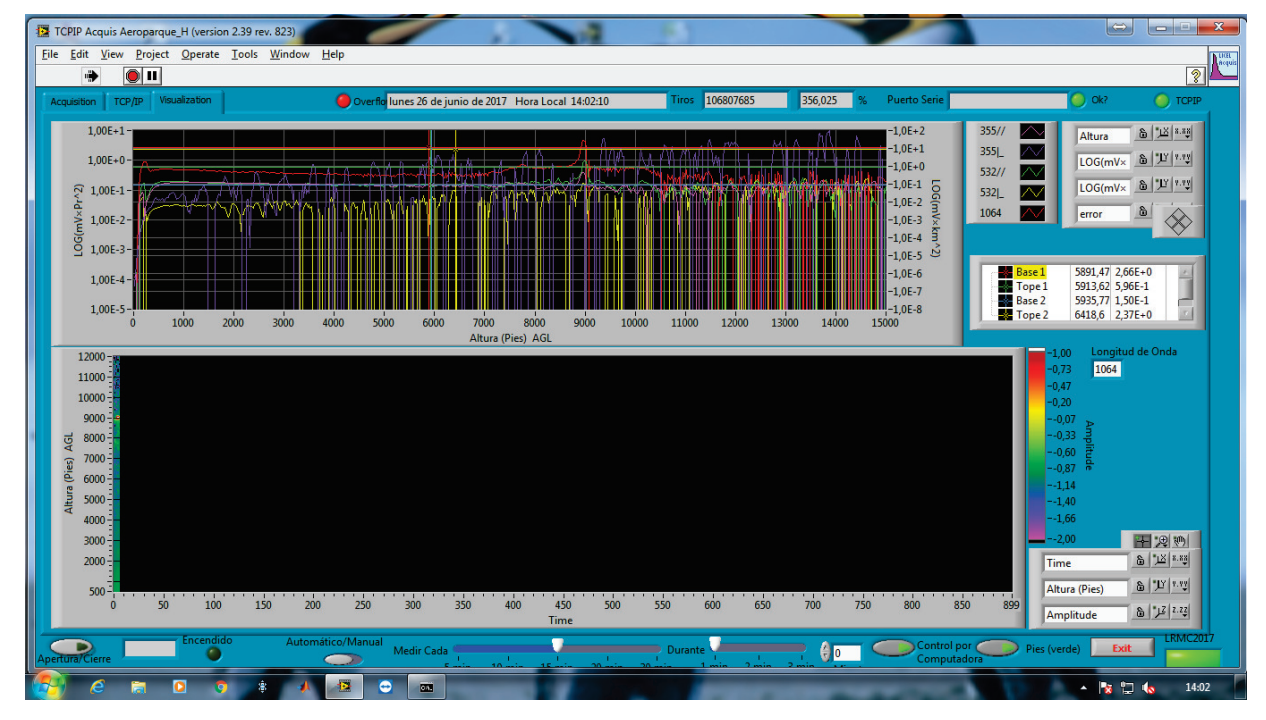

Pasar el Laview en modo "manual"

- Aparece un botón "encender"
- Hacer clic en el botón encender y verificar que el rayo verde esta permanente
- Avisar los responsables y esperar su aprobación antes de medir de nuevo de manera rutinaria
  1min cada 15min

#### SI HAY PARTICULAS QUE SE DEPOSITAN EN LA VENTANA DE MEDICIÓN DEL LÁSER:

- o Estar al tanto de la limpieza de la ventana de medición
- o Si hay un deposito importante, apagar todo como en el paso 3.2

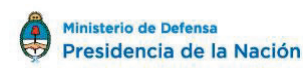

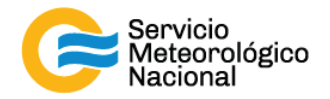

# 7. Cenizas volcánicas

Cada vez que un operador hace una tarea que concierna el contenedor, los instrumentos pasivos y el Lidar, el operador/usuario tiene que reportarla en el documento aaaa.mm.dd LogFile XXX que se encuentra en google drive de la cuenta savernet.argentina@gmail.com / contraseña: . (XXX = código de la estación)

En caso de una erupción volcánica en la cordillera: avisar los responsables y pasar las mediciones de las estaciones de Lidares "Comunes": AEP, BRC, CRD, NQN, TUC, RGL en modo de medición continua:

- TCPIP Acquis Aeroparque\_H (version 2.39 rev. 823) <u>File Edit View Project Operate Tools Window</u> • Overflo lunes 26 de junio de 2017 Hora Lo 1,00E+1 1.0E+2 & 1X 8.88 Altura 1.0E+1 355 LOG(mV× & """ "."" 1,00E+ -1,0E+0 532// -1 0E-1 LOG(mV× & """ \*."" N 1.00E-1 532 -1,0E-2 1064 8 1 00F-2 -1 0E-3 -1,0E-4 1,00E-3 -1,0E-6 5891,47 2,66E+0 5913,62 5,96E-1 5935,77 1,50E-1 6418,6 2,37E+0 1,00E--1.0E-7 1,00E-5 -1.0E-8 9000 11000 12000 Altura (Pies) AGL 12000 -1064 11000 10000 9000 8000 7000 6000 5000 4000 3000 F 2 00 6 1× × × × 2000 Time 8 11 1.11 Altura (Pies) 450 8 2.22 ê 0 D
- Pasar el Laview en modo "manual"

- Aparece un botón "encender"
- Hacer clic en el botón encender y verificar que el rayo verde esta permanente
- Avisar los responsables y esperar su aprobación antes de medir de nuevo de manera rutinaria 1min cada 15min

# SI HAY PARTICULAS QUE SE DEPOSITAN EN LA VENTANA DE MEDICIÓN DEL LÁSER:

- Estar al tanto de la limpieza de la ventana de medición 0
- Si hay un deposito importante, apagar todo como en el paso 3.2

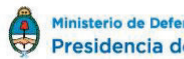

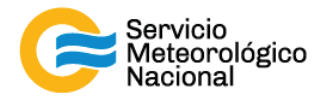

# Instrucciones para publicar Notas Técnicas

En el SMN existieron y existen una importante cantidad de publicaciones periódicas dedicadas a informar a usuarios distintos aspectos de las actividades del servicio, en general asociados con observaciones o pronósticos meteorológicos.

Existe no obstante abundante material escrito de carácter técnico que no tiene un vehículo de comunicación adecuado ya que no se acomoda a las publicaciones arriba mencionadas ni es apropiado para revistas científicas. Este material, sin embargo, es fundamental para plasmar las actividades y desarrollos de la institución y que esta dé cuenta de su producción técnica. Es importante que las actividades de la institución puedan ser comprendidas con solo acercarse a sus diferentes publicaciones y la longitud de los documentos no debe ser un limitante.

Los interesados en transformar sus trabajos en Notas Técnicas pueden comunicarse con Ramón de Elía (<u>rdelia@smn.gov.ar</u>), Luciano Vidal (<u>lvidal@smn.gov.ar</u>) o Martin Rugna (<u>mrugna@smn.gov.ar</u>) de la Gerencia de Investigación, Desarrollo y Capacitación, para obtener la plantilla WORD que sirve de modelo para la escritura de la Nota Técnica. Una vez armado el documento deben enviarlo en formato PDF a los correos antes mencionados. Antes del envío final los autores deben informarse del número de serie que le corresponde a su trabajo e incluirlo en la portada.

La versión digital de la Nota Técnica quedará publicada en el Repositorio Digital del Servicio Meteorológico Nacional. Cualquier consulta o duda al respecto, comunicarse con Melisa Acevedo (macevedo@smn.gov.ar).

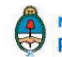